## 1. Dual MISERtalk Setup and Test

- 1.) Copy [miser.executable]**mtkman.exe** to **mtk2.exe**, so the second process has a distinct name.
- 2.) Add the following lines of code to the site-specific MISER startup file for the node (in this case, site\$data:start\_sipvsb.dat):

```
RUN MTK2 -
/NOSWAP -
/DELAY="0 00:01:40.00" -
/PROCESS_NAME=MTK2 -
/OUTPUT=SYS$ERRORLOG:MTKMAN2_HSQ.LOG -
/PRIORITY=10
```

These lines define and initiate the second MISERtalk process when the workstation is booted.

3.) Copy the configuration file **site\$data:mtk\_config.dat** to the file **site\$data:mtk2\_config.dat**, and replace the **mtk** configuration lines with the following configuration:

```
PORT mtk2 device
1
! Control Misertalk (general), dialin and dialout.
1
CONTROL mtk2-control
DIAL_IN_CONTROL MTK2-CALLIN
DIAL_OUT_CONTROL MTK2-CALLOUT
1
! Dial in and out menus.
I.
MODE DIAL
DIAL OUT ROOT 1
DIAL_IN_ROOT 100
!
! Delays
1
ALARM_DELAY MTK2-ALM-DLY
USER_CALL MTK2-USR-DLY
NO ANSWER MTK2-NOANS-DLY
! Alarm if no answer
I
```

```
NO_ANS_POINT MTK2-NOANSWER

!

! Personal preference

RATE 160

VOICE 1

!

!

!

! Report only UNacknowledged alarms (default).

!

UNACKNOWLEDGED_ONLY 1

DEBUG YES
```

The points **mtk2-control**, **mtk2-callin**, **mtk2-callout**, **mtk2-alm-dly**, **mtk2-usr-dly**, **mtk2-noans-delay**, and **mtk2-noanswer** should each be replaced by the actual point name of the data point associated with the related event.

4.) Add the following lines to **\$site:[command]configure\_generic.com** 

```
$ defsys mtk2_device tta0
$ set term/perm/speed=1200/parity=none/nobroadcast
mtk2_device
$!
```

Since **port tta0:** is normally associated with the SLIP protocol, all lines in **configure\_generic.com** that reference SLIP should be changed to comments.

- 5.) Copy site\$data:mtk\_menu.dat to site\$data:mtk2\_menu.dat.
- 6.) Copy site\$data:mtk\_menu.cmp to site\$data:mtk2\_menu.cmp.
- 7.) Copy **site\$data:mtk\_phone.dat** to **site\$data:mtk2\_phone.dat**. Customize this list to contain the names and phone numbers of the site personnel who will be associated with the second MISERtalk process.
- 8.) Use **MTKON** to add the points that will be associated with **mtk2**. When **MTKON** displays the prompt for the process , specify **mtk2**. When **MTKON** displays the prompt for the phone list name, specify **site\$data:mtk2\_phone.dat**.
- 9.) Connect a second DECtalk unit to **port tta0** on the workstation. (Servers may use an available **LTA** port instead of **tta0**. That port should be specified in lieu of **tta0** in step 4, above.)
- 10.) Reboot the Alpha to configure and initialize both MISERtalk processes.